## **CREATING AN UBUNTU BOOTABLE USB DRIVE**

## **REQUIRES AN 8GB (minimum) THUMB DRIVE**

1. Click on the link below then once at the site click download at the top left of the page

https://prodwordpressst.blob.core.windows.net/uploads/How-to-create-Ubuntu-OS-bootdrive.mp4

- 2. After downloading you will unzip the downloaded files.
- 3. You will have two files after you have unzipped the folder one being an application called Rufus and the other being the .iso file for the Ubuntu OS.
- 4. Insert a blank USB thumb drive into your notebook or PC,
- 5. Open the Rufus application you downloaded in step 1 and ensure your thumb drive is showing on the device.

| Rufus 3.8.1580                                     |                        | ×      |
|----------------------------------------------------|------------------------|--------|
| Drive Properties                                   |                        |        |
| Device                                             |                        |        |
| NO_LABEL (E:) [32 GB]                              |                        | $\sim$ |
| Boot selection                                     |                        |        |
| Disk or ISO image (Please select)                  | ✓ Ø SELECT             | -      |
| Partition scheme                                   | Target system          |        |
| MBR                                                | BIOS (or UEFI-CSM)     |        |
| <ul> <li>Show advanced drive properties</li> </ul> |                        |        |
| Format Options                                     |                        |        |
|                                                    |                        |        |
| 32 GB                                              |                        |        |
| File system                                        | Cluster size           |        |
| FAT32 (Default) ~                                  | 16 kilobytes (Default) |        |
| <ul> <li>Hide advanced format options</li> </ul>   |                        |        |
| Quick format                                       |                        |        |
| Create extended label and icon files               |                        |        |
| Check device for bad blocks                        | 1 pass                 |        |
| Status —                                           | , Per                  |        |
| REA                                                | ADY                    |        |
| s i ž I                                            | START CLOSE            |        |
| device found                                       |                        |        |

6. Next Choose Disk or ISO image (please select) and on the select option drop down. Windows explorer will appear then you'll want to choose the Unbuntu 18.04.3 desktop-amd64.iso that you downloaded from step 1. Once chosen you'll see the .iso in the boot selection

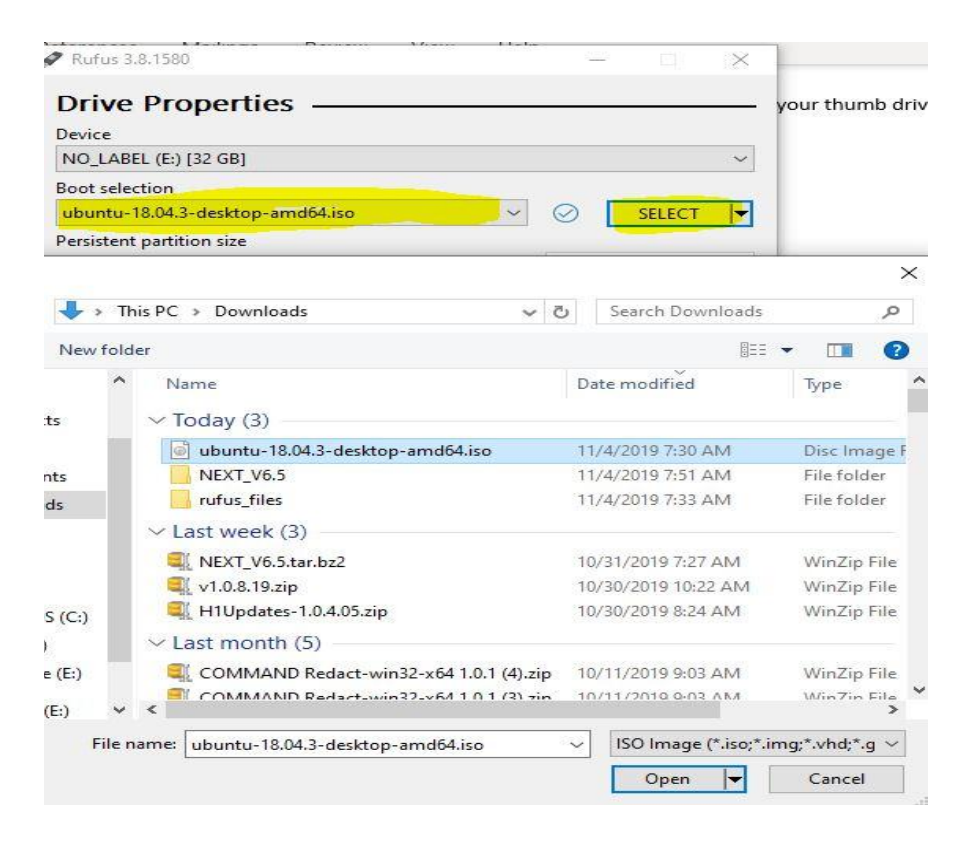

7. Go with the default settings on all other options and choose start

| File system                                    |          | Cluster size           |        |
|------------------------------------------------|----------|------------------------|--------|
| FAT32 (Default)                                | ~        | 16 kilobytes (Default) | ~      |
| <ul> <li>Hide advanced format optic</li> </ul> | ons      |                        |        |
| Quick format                                   |          |                        |        |
| Create extended label and ic                   | on files |                        |        |
| - the second second second second              |          |                        |        |
| Check device for bad blocks                    | : 🦲      | 1 pass                 | $\sim$ |
| Check device for bad blocks Status             |          | 1 pass                 | ~      |
| Check device for bad blocks                    | REA      | 1 pass                 | ~      |

8. Ensure you choose the option to Write in ISO image mode (Recommended) and choose OK

|      |                                                                                                    | 0 (No persistence) |  |  |  |
|------|----------------------------------------------------------------------------------------------------|--------------------|--|--|--|
|      | Partition scheme                                                                                                    | Target system      |  |  |  |
| ОНуь | rid image detected                                                                                                    |                    |  |  |  |
| ?    | The image you have selected is an 'ISOHybrid' image. This means it can be written eith<br>in ISO Image (file copy) mode or DD Image (disk image) mode.<br>Rufus recommends using ISO Image mode, so that you always have full access to the<br>drive after writing it.<br>However, if you encounter issues during boot, you can try writing this image again in !<br>Image mode. |                    |  |  |  |
|      | Please select the mode that you want to use to write this image:                                                                                                    |                    |  |  |  |
|      | Write in ISO Image mode (I)                                                                                                    | Recommended)       |  |  |  |
|      | O Write in DD Image mode                                                                                                    |                    |  |  |  |
|      |                                                                                                    | OK Cancel          |  |  |  |
| -    | hand.                                                                                                    | to been            |  |  |  |

9. You'll need to read and accept the warning then choose okay. Process will complete in approximately 10 minutes.

| Rufus |                                                                        |                                                       | ×                            |
|-------|------------------------------------------------------------------------|-------------------------------------------------------|------------------------------|
|       | WARNING: ALL DATA<br>BE DESTROYED.<br>To continue with this<br>CANCEL. | ON DEVICE 'NO_LABEL (E:)<br>operation, click OK. To q | i (32 GB)' WILL<br>uit click |
|       |                                                                        | ОК                                                    | Cancel                       |